## KDDI レンタル FS030W 接続設定マニュアル(WEB UI で APN を設定する)

以下の設定は出荷時に<u>登録済み</u>です。 WiFi ルーターを「リセット」した場合のみ、以下の接続設定操作が必要な場合があります。 問題なくインターネットに接続できている場合は、設定は不要です。

## 1. Web ブラウザから管理画面にアクセスする

- ・WiFi ルーターの電源を入れ、パソコンまたはスマートフォンとWi-Fi 接続します。
- ・Web ブラウザから「http://192.168.100.1/」にアクセスします。

|                      |     |    | B | ▲語 ▼       | へいプ     |
|----------------------|-----|----|---|------------|---------|
| Mobile Router FS030W | d : | 3G |   | <u>ج</u> ء | g 📻 96% |
|                      |     |    |   |            |         |
|                      |     |    |   |            |         |
|                      |     |    |   |            |         |
|                      |     |    |   |            |         |
| パスワード パスワード          |     |    | ] |            |         |
| ◎ パスワードを記憶する。        |     |    |   |            |         |
| ログイン                 |     |    |   |            |         |
|                      |     |    |   |            |         |

## 2. ログイン

- ・「ログイン」から「パスワード」に「admin」と入力し、ログインします。
- 「ログインパスワードの強度が低すぎます。セキュリティ問題を避けるため、パスワードを 変更してください。」が表示された場合は、「後で」ボタンをクリックし先に進みます。
- 3. APN プロファイル設定
  - (1) 左メニュー「モバイルネットワーク設定」→「プロファイル設定」→「新規ボタン」を順にクリック。
  - (2) 以下の必要事項を入力し「設定」ボタンをクリック。

| プロファイル名 | au                      |
|---------|-------------------------|
| ユーザー名   | user@au. au-net. ne. jp |
| パスワード   | au                      |
| APN 名   | au. au-net. ne. jp      |
| 認証方式    | CHAP                    |

※キャリア名は利用する MNO の名称で記載しております。 (MNO のネットワークを利用した MVNO 回線でのご提供の場合があります)

(3) 端末再起動後、端末のホーム画面上で「アンテナアイコン」が表示されれば完了です。 ログアウトして画面を閉じてください。